# **Undergraduate PIEs**

Instructions for Accessing and Editing Program-Specific Expectations Assessment Plans in CampusLabs Planning Software

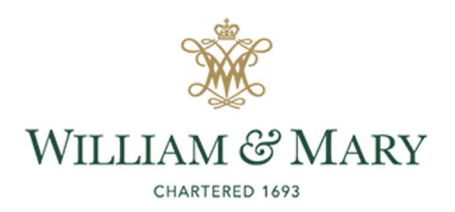

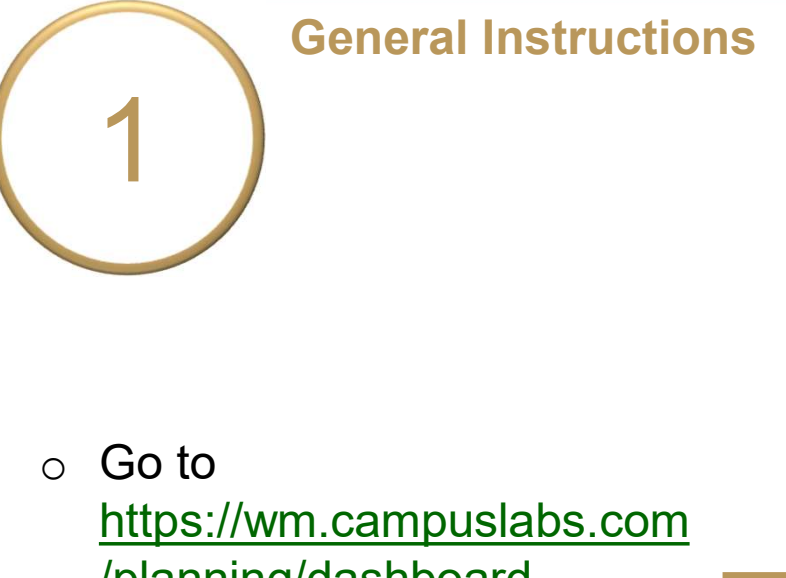

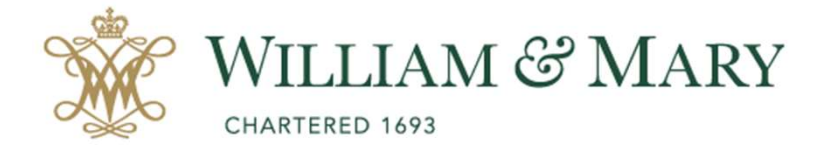

- /planning/dashboard
- Enter your W&M User ID & Password.

## W&M Central Authentication Service

WMuserid:

63

Password:

□ I am at a public workstation.

LOGIN

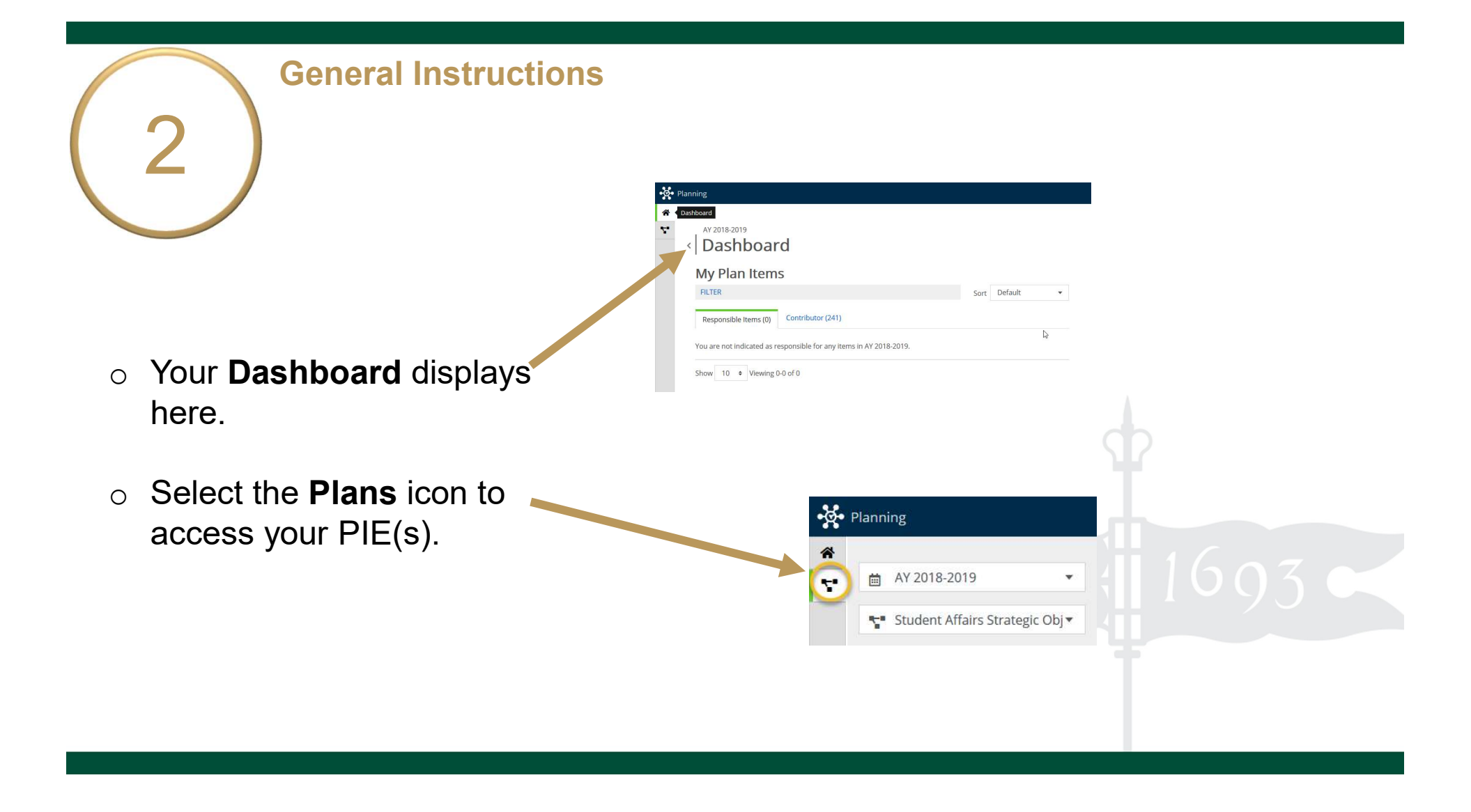

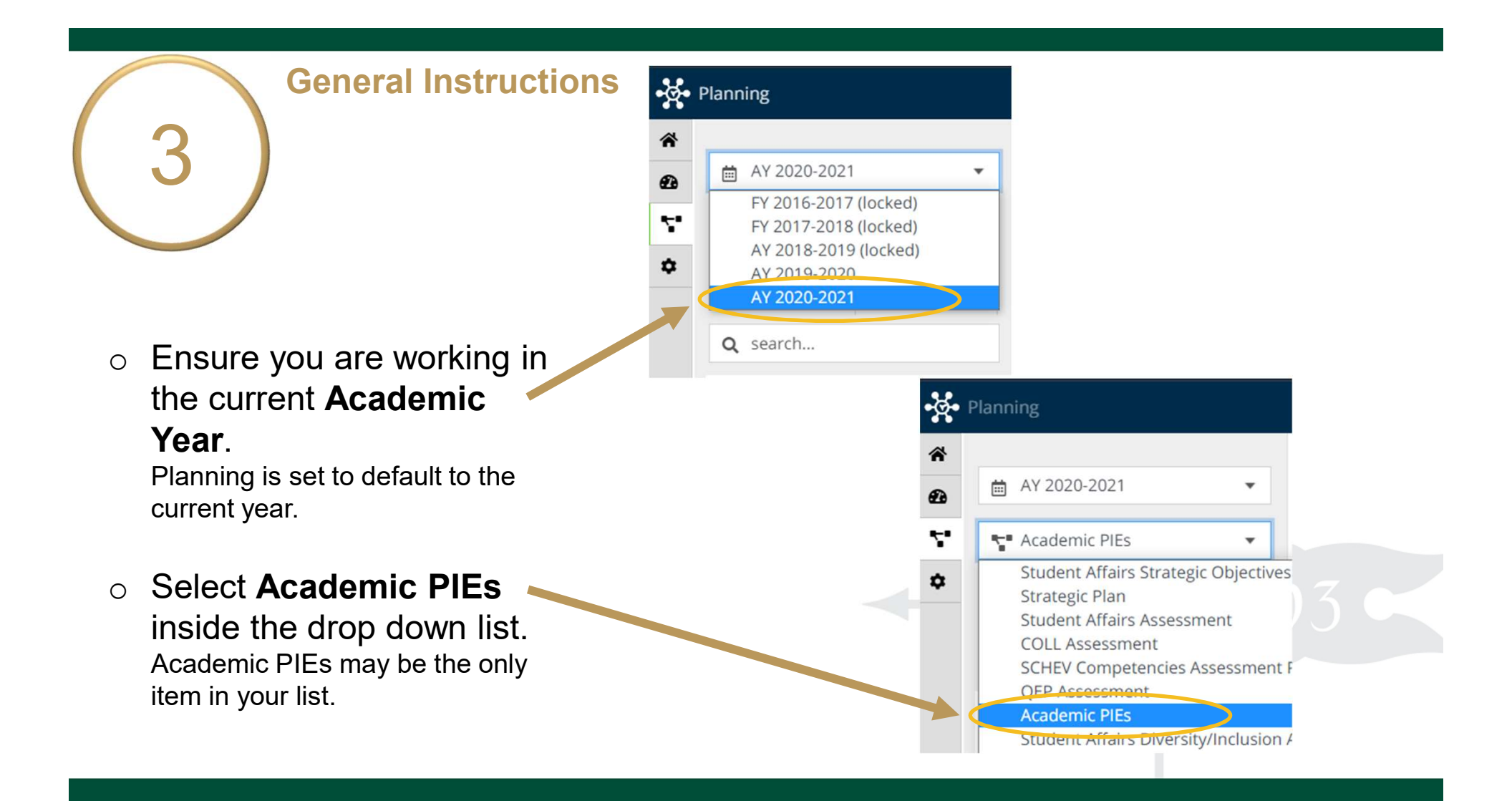

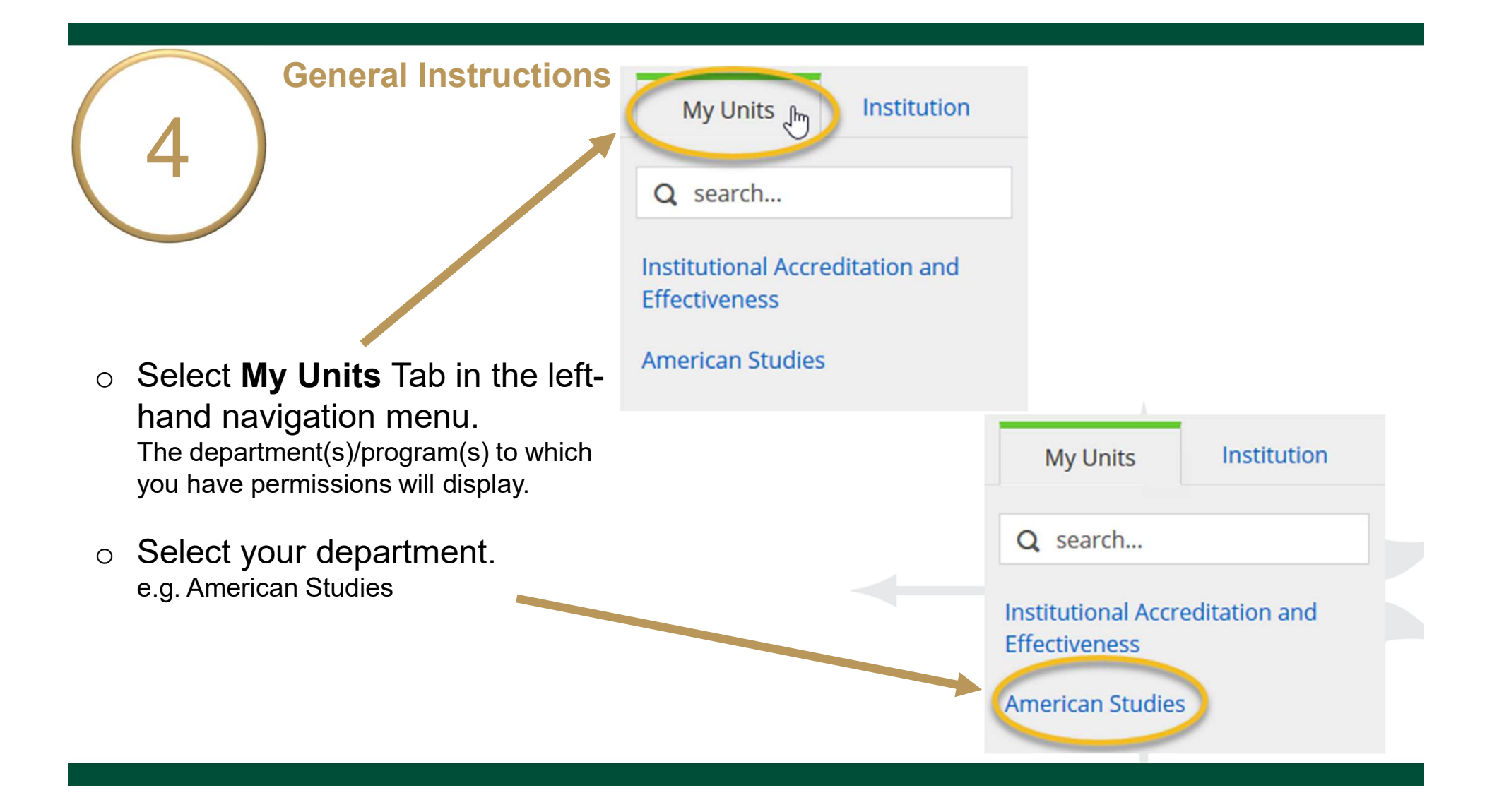

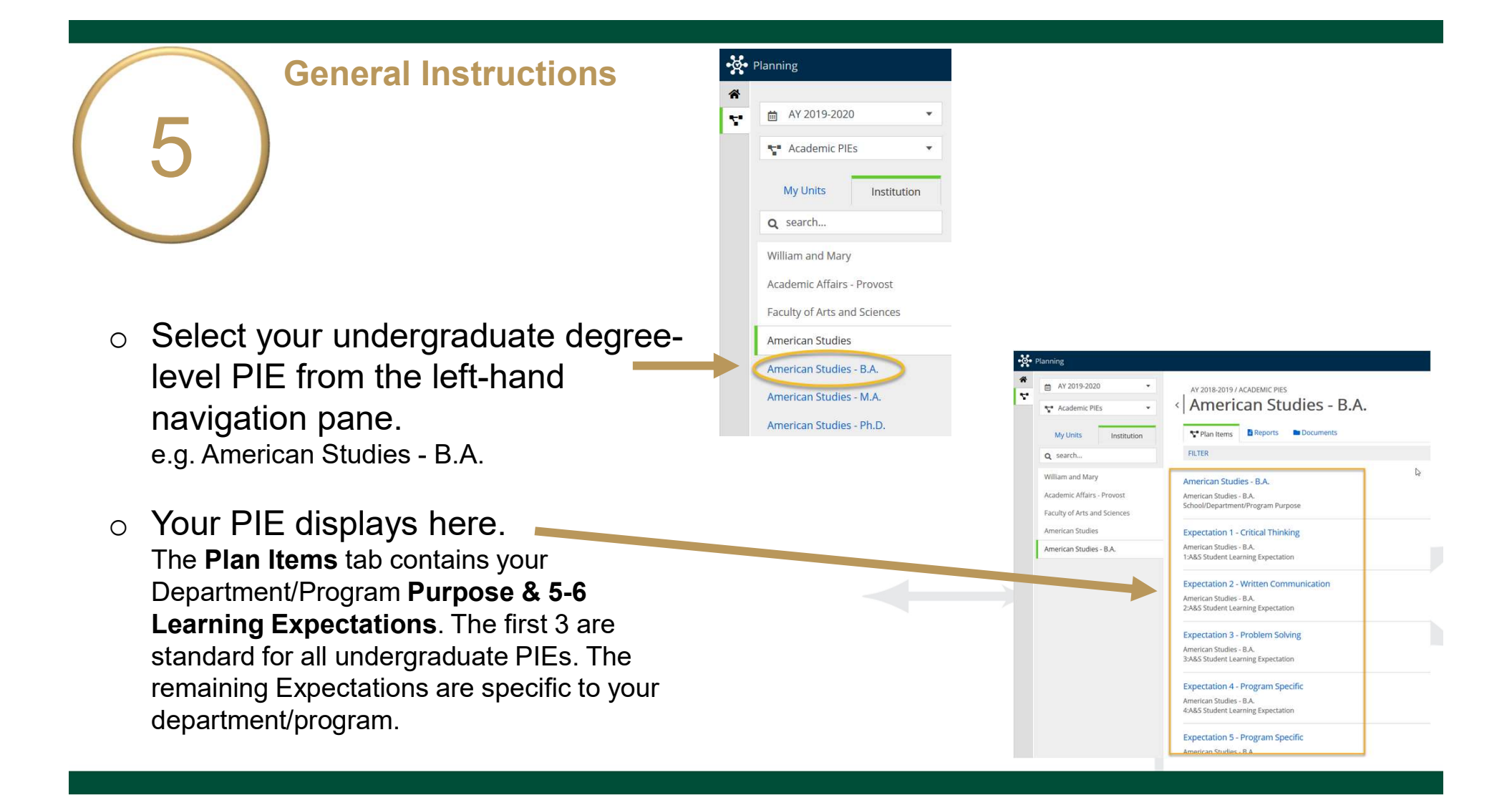

## **General Instructions**

- For Expectations 4+, select the 
   Expectation to view, edit, and complete each assessment plan.
- The title and general instructions display at the top of each field.
   Additional specific instructions, as applicable, are italicized inside text boxes.
- Clicking anywhere outside of text boxes will save your edits. You will see a green circle with a check mark to the right of the box.

#### Expectation 4 - Program Specific American Studies - B.A.

4:A&S Student Learning Expectation

#### Expectation 5 - Program Specific

American Studies - B.A. 5:A&S Student Learning Expectation

#### Expectation Number \*

4

#### Expectation Name \*

nter the Expectation number and short name of the Expectation (e.g., Expectation 1 - Critical Thinking) Expectation 4 - Program Specific

#### Expectation Description

What do we expect our majors to learn? Learning expectations should be measurable and define skills, competencies, or knowledge for all majors in the degree program.

Students will . . .

Auto Saved: Jan 9, 2019, 1:07:23 PM

- Enter your program-specific
   Expectation Name and provide a description of what you expect all of your majors to learn.
- Your "old" PIE is uploaded under the Documents tab for your reference and to help you to determine and complete Expectations 4+.

These instructions and other instructions for completing PIEs are located here, as well.

| Frank Mark Market                                       |                                                                                                    |
|---------------------------------------------------------|----------------------------------------------------------------------------------------------------|
| Expectation Name *                                      |                                                                                                    |
| Enter the Expectation num<br>Critical Thinking).        | ber and short name of the Expectation (e.g., Expectation 1 -                                                                                                    |
| Expectation 4 - Prog                                    | ram Specific                                                                                                    |
| Expectation Descript                                    | ion                                                                                                    |
| What do we expect our ma<br>and define skills, competer | <i>jors to learn? Learning expectations should be measurable</i><br>ncies, or knowledge for all majors in the degree program.                                                                                                    |
| Students will                                           |                                                                                                    |
| ning<br>AY 2019-2020                                    |                                                                                                    |
| ning<br>AY 2019-2020 •<br>•                             | AV 2019-2020 / ACADEMIC PIES                                                                                                    |
| AY 2019-2020                                            | AY 2019-2020 / ACADEMIC PIES<br>American Studies - B.A.<br>Plan Items Broperts                                                                                                    |
| AY 2019-2020                                            | AY 2019-2020 / ACADEMIC PIES<br>American Studies - B.A.<br>Plan Items Breports                                                                                                    |
| AY 2019-2020                                            | AY 2019-2020 / ACADEMIC PIES<br>American Studies - B.A.<br>Plan Items Reports<br>Documents                                                                                                    |
| AY 2019-2020                                            | AY 2019-2020 / ACADEMIC PIES American Studies - B.A. Plan Items Reports Documents Note: To relate a single document to multiple organizational units the document must be added to each organizational unit seg                            |
| AY 2019-2020                                            | AY 2019-2020 / ACADEMIC PIES  American Studies - B.A.  Plan Items Poguments  Documents  Note: To relate a single document to multiple organizational units the document must be added to each organizational unit sep AMST US PIE 2014.pdf |
| AY 2019-2020                                            | AY 2019-2020 / ACADEMIC PIES American Studies - B.A. Plan Items Poguments Documents Note: To relate a single document to multiple organizational units the document must be added to each organizational unit see AMST UG PIE 2014.pdf     |
| AY 2019-2020                                            | AY 2019-2020 / ACADEMIC PIES American Studies - B.A. Plan Items Poguments Documents Note: To relate a single document to multiple organizational units the document must be added to each organizational unit see AMST UG PIE 2014.pdf     |

- Your department/program will assess Expectation 4 in 2020-2021 and Expectation 5 in 2022-2023.
- List catalog numbers and course names where all majors experience this learning.
- Type the letter A next to the course(s) in which you will assess student learning for this expectation.

### 7 2020-2021 Expectation Assessment Plan

Complete the 4 required fields (and 1 optional field, if applicable) below.

#### Catalog Numbers and Course Names of Curricular Experiences -Required

Identify the catalog numbers and course names where majors experience this learning and indicate in which courses departments/programs assess student learning for this Expectation.

File Edit View Insert Format Tools Table

Year Expectation Will Be Assessed

| ÷ | n d    | Paragraph | ~     | в     | Ι  | F | ≡ | ∃ | ₫ | ₫ | 1.2.3 | ~ : | Ξ | ~ |  |  |  |                           |
|---|--------|-----------|-------|-------|----|---|---|---|---|---|-------|-----|---|---|--|--|--|---------------------------|
|   | Catalo | g Number  | Cours | se Na | me |   |   |   |   |   |       |     |   |   |  |  |  | Dept/Prog<br>Assesses (A) |
| N |        |           |       |       |    |   |   |   |   |   |       |     |   |   |  |  |  |                           |
|   |        |           | -     |       |    |   |   |   |   |   |       |     |   |   |  |  |  |                           |
|   |        |           |       |       |    |   |   |   |   |   | _     |     |   |   |  |  |  |                           |
|   |        |           |       |       |    |   |   |   |   |   |       |     |   |   |  |  |  |                           |
|   |        |           |       |       |    |   |   |   |   |   |       |     |   |   |  |  |  |                           |
|   |        |           |       |       |    |   |   |   |   |   |       |     |   |   |  |  |  |                           |
|   |        |           |       |       |    |   |   |   |   |   |       |     |   |   |  |  |  |                           |
|   |        |           |       |       |    |   |   |   |   |   |       |     |   |   |  |  |  |                           |
|   |        |           |       |       |    |   |   |   |   |   |       |     |   |   |  |  |  |                           |

\*

- Description of Student Work
   Assessed (Required): List and describe specific assignments, methods, tests, etc., used to assess student learning for this expectation.
- Description of Student Work
   Sampling Strategy (Required):
   Describe the student work sampling strategy to ensure it represents the range of experiences and student performance for this expectation.

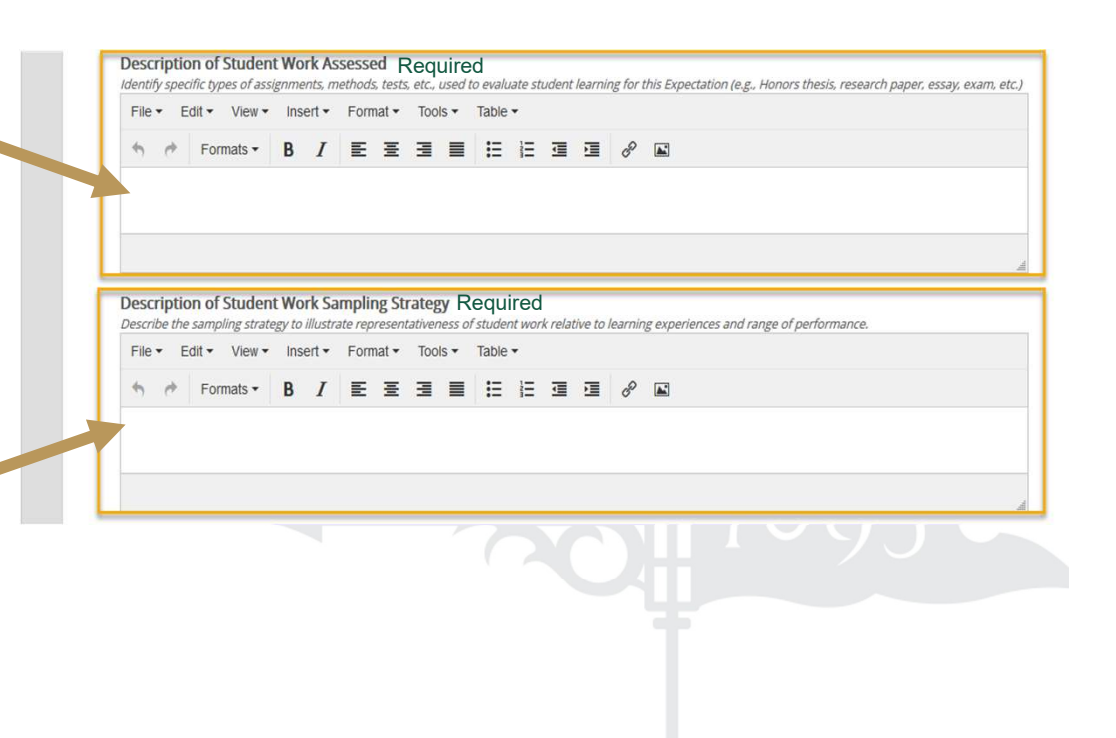

- Description of Process Used to Evaluate Student Work: Describe the process used and who conducts the evaluation of student work in your department/program.
- Other Data/Evidence Collected and Reviewed (Optional):

Describe any data you collect and review other than student work. You may upload supporting documentation here by clicking the **+File** or **+Folder** icons.

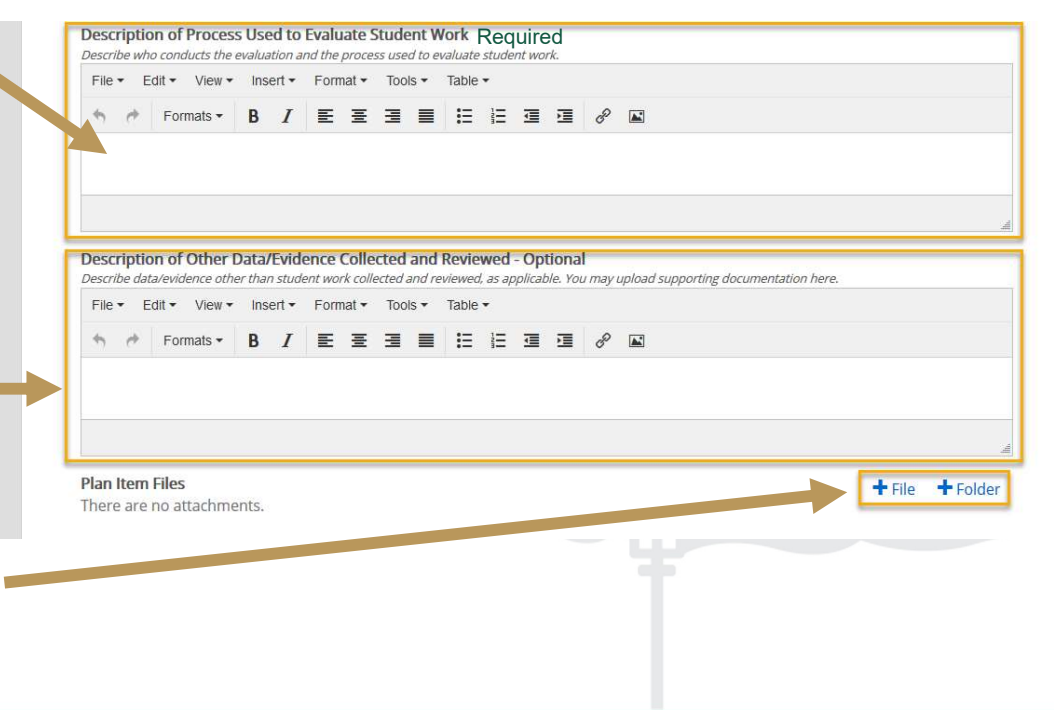

 Expectation Plan Review Status: Select "Ready for Review" in the dropdown box. If you are still editing, select "Not Ready for Review."

IAE/ASC will indicate approval or ACTION NEEDED status after review.

 Click **Done** at the bottom of the page to return to your PIE **Plan** Items.

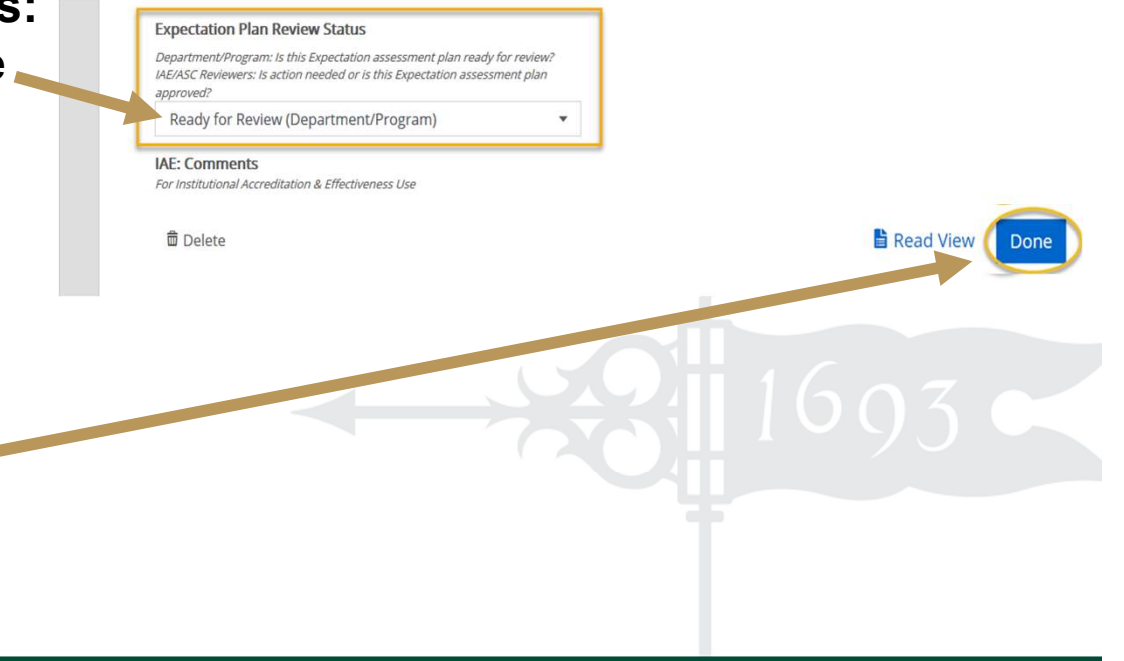

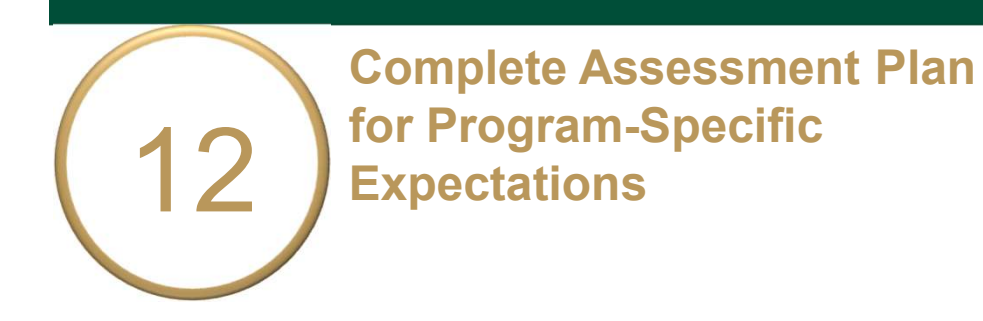

Repeat the steps for Expectation 5 (and 6, if applicable).

|                                                            | AY 2018-2019 / ACADEMIC PIES                                                                                                    |   |
|------------------------------------------------------------|----------------------------------------------------------------------------------------------------|---|
| Academic PIEs 👻                                            | < American Studies - B.A.                                                                                                    |   |
| My Units Institution                                       | 🚏 Plan Items 📑 Reports 🖿 Documents                                                                                                    |   |
| Q search                                                   | FILTER                                                                                                    |   |
| William and Mary                                           | American Studies - B.A.                                                                                                    | C |
| Academic Affairs - Provost<br>Faculty of Arts and Sciences | American Studies - B.A.<br>School/Department/Program Purpose                                                                                                    |   |
| American Studies                                           | Expectation 1 - Critical Thinking                                                                                                    |   |
| American Studies - B.A.                                    | American Studies - B.A.<br>1:A&S Student Learning Expectation                                                                                                    |   |
|                                                            | Expectation 2 - Written Communication                                                                                                    |   |
|                                                            | American Studies - B.A.<br>2:A&S Student Learning Expectation                                                                                                    |   |
|                                                            |                                                                                                    |   |
|                                                            | Expectation 3 - Problem Solving                                                                                                    |   |
|                                                            | Expectation 3 - Problem Solving<br>American Studies - B.A.<br>3:A&S Student Learning Expectation                                                                                                    |   |
|                                                            | Expectation 3 - Problem Solving<br>American Studies - B.A.<br>3:A&S Student Learning Expectation<br>Expectation 4 - Program Specific                                                                  |   |
|                                                            | Expectation 3 - Problem Solving<br>American Studies - B.A.<br>3:A&S Student Learning Expectation<br>Expectation 4 - Program Specific<br>American Studies - B.A.<br>4:A&S Student Learning Expectation |   |
|                                                            | Expectation 3 - Problem Solving<br>American Studies - B.A.<br>3:A&S Student Learning Expectation<br>Expectation 4 - Program Specific<br>American Studies - B.A.<br>4:A&S Student Learning Expectation |   |

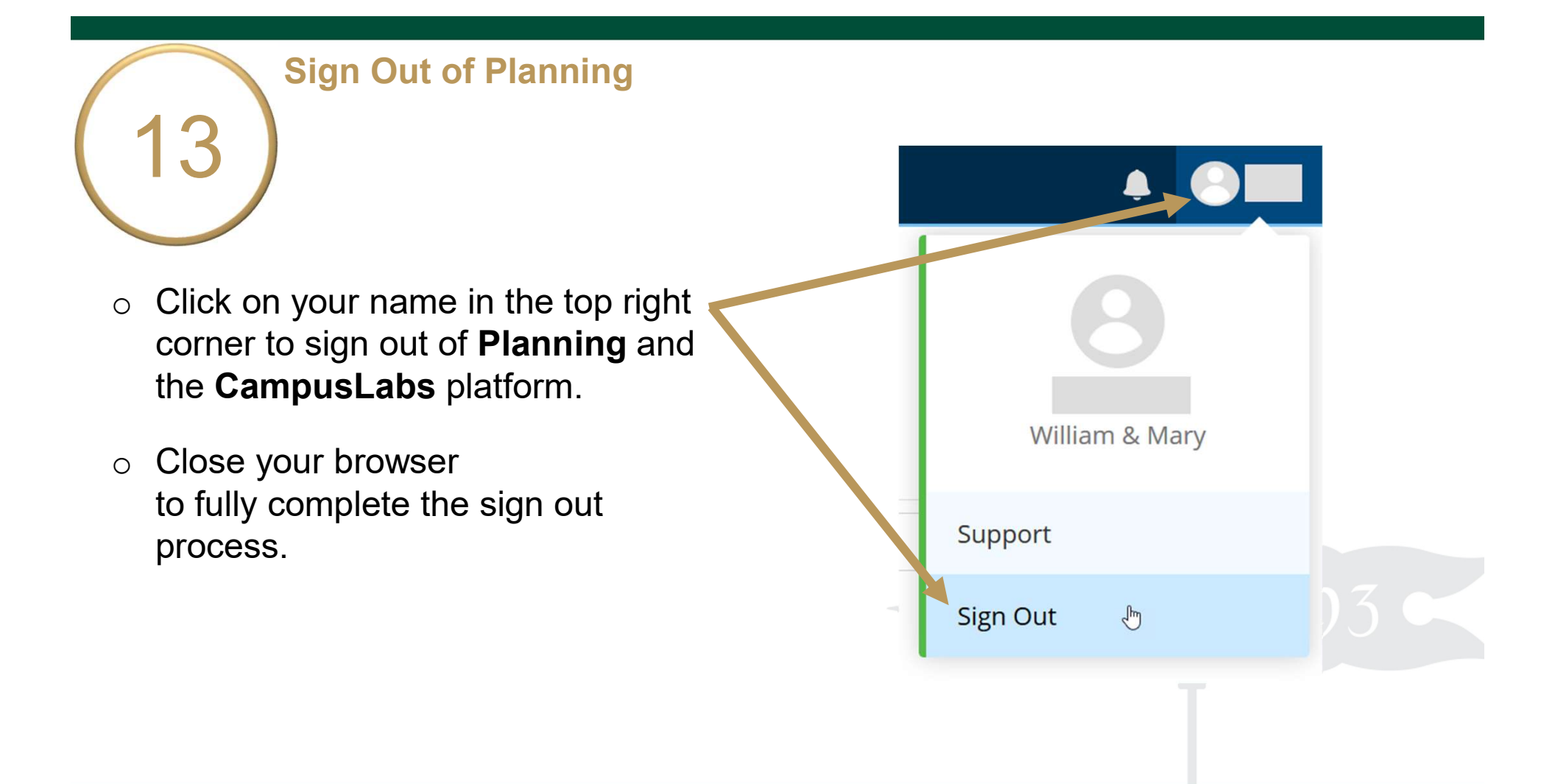